## 大会申込時入力方法

H26.3.17版

「送金内訳」「申込一覧表A」以外の入力厳禁。また行や列の挿入や削除等も絶対にし ないで下さい!!

1. Excelを起動し、セキュリティレベルを中に変更(ツール→マクロ→セキュリティ→レベルを中に変更)。その後ファイルを呼び出す。(「マクロを有効にする」をクリック)

2. 「送金内訳」に大会名・団体名・そのフリガナ・記載責任者名・連絡先の入力をして 下さい。

3. 参加人数・種目数を確認後、参加料を振込んで下さい。

- 4. 氏名・学年・フリガナ・性別・ナンバーを入力。
  - 1) No =登録番号(ゼッケン番号)を半角で入力。
  - 2)氏名 = 全角文字で入力。姓と名の間を一文字空ける。(左詰め)
  - 3) フリガナ=カタカナ半角で入力し、姓と名の間を半角空ける。(左詰め)
  - 4)陸協名 =全角
  - 5)年齢(クラブチーム等の場合は入力して下さい)=半角数字
  - 6) 学 年 = 半角数字
  - 7) 性 別 = 男子=「1」 女子=「2」 半角数字で入力
  - 8)種別 = 一般高校は「1」少年Bは「5」 中学は「7」 小学は「8」を選択。
  - 5 種別を選ぶことにより、選択できる種目が違います。選んだ種目で種目コードを 4桁で表示。
  - 例 一般高校男子100m 出場の場合=「1102」で表示されます。
  - 「男子・一般高校・100m」を表します。
  - また一人の競技者が「一般高校」と「少年B」などに出場する場合は種別が違います のでそれぞれ分け
  - て入力をお願いします。
- 6.最高記録(半角数字入力)の入力。(番組編成時に使用)
  \*記録がわからない場合は空欄のまま、記録入力はケタを間違えないよう注意!
  昨年の秋以降の記録で願います。特にリレーについては入力を願います。
  記録で自動的に番編されます。
  - 1) トラック = 100m 10"99 の場合 → 10.99

5000m 14'48"61の場合→14.48.61
5000m 14'48"6の場合→14.48.61
5000m 14'48"0の場合→14.48.6
2000m 14'48"0の場合→14.48.0
2)フィールド=全種目「m」で。
走高眺 1m56→1m56
やり投 40m24→40m24
3)リレーについて
申込一覧表Aの各選手の種目4、5の所に入力して下さい。ただしチーム6名までです。
複数出場の場合は
2チーム目は 4X100mRb、4X400RB
3チーム目は 4X100mRC、4X400RC
で入力をしてください。

7. 男子入力後、続けて女子を入力。(男女で100人入力できます)男女は空白を空けずに入力。

8. 「申込一覧表A印刷」(A4横の設定になっています) \*印刷された用紙を必ず確認して下さい。

 9.ファイルの保存(ファイルの種類=Excel ファイル名例=H24年度記録会甲府工.XLS ファイル名で年度、大会名、所属がわかるようにお願いします。)

10.陸協主催の大会は、申込ファイルはメールでyamanashitf@gmail.com まで送信し、 送金内訳表は事務局へFaxで送ってください。ともに〆切必着でお願いします。